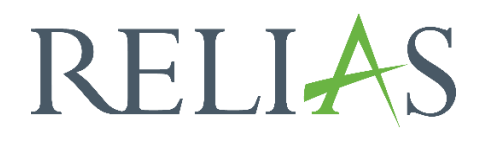

# Lernimpulsfragen

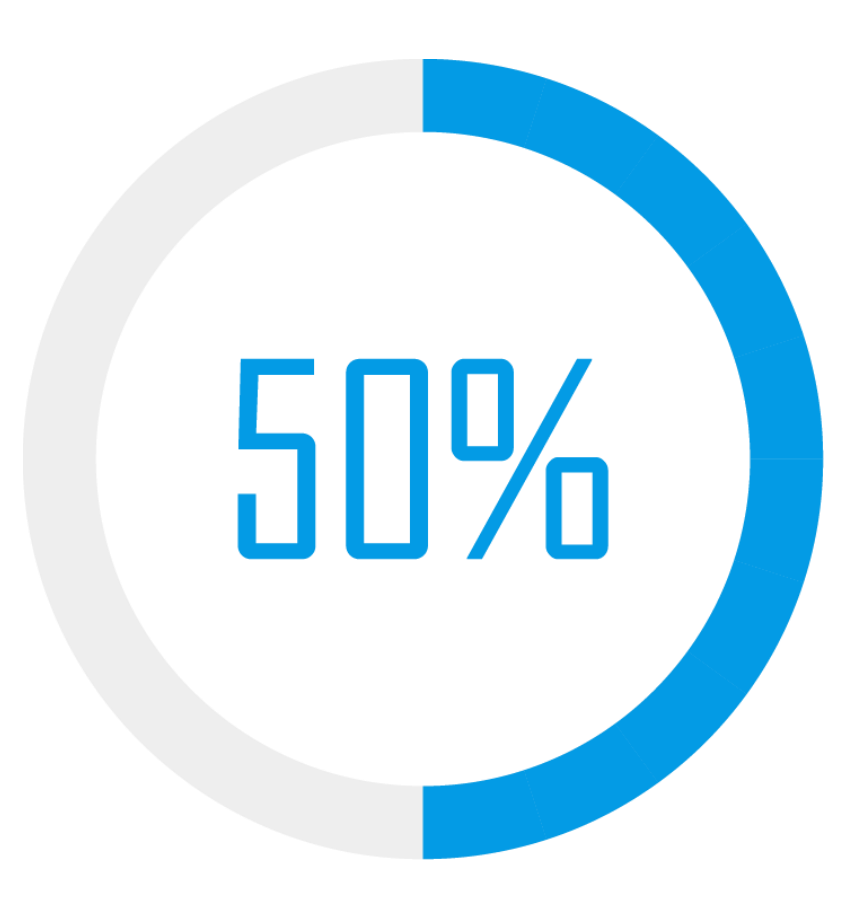

## <u>Lernimpulsfragen</u>

Lernimpulsfragen sind Multiple-Choice-Fragen, die den Lernenden an bestimmten Tagen nach Abschluss eines Kurses zugeschickt werden, sofern eine E-Mail-Adresse der Lernenden im Profil hinterlegt ist.

Diese Fragen sollen die Erinnerung der Lernenden zu wichtigen Inhalten aus den Kursen wieder aktivieren, um das Verinnerlichen der Informationen zu erleichtern.

Lernimpulsfragen werden für 40 unserer Top-Kurse in verschiedenen Marktsegmenten angeboten. Alle neuen Kurse und die Kurse für welche größere, inhaltliche Überarbeitungen stattfinden werden mit Lernimpulsfragen ausgestattet. Das Versenden der Lernimpulsfragen kann von Administrator\*innen in den Portaleinstellungen deaktiviert werden.

### Bereitstellung und Abschluss der Fragen

Jeder aktivierte Kurs enthält 6 Lernimpulsfragen. Relevante Prüfungsfragen werden nach Abschluss des Kurses verschickt. Am jeweiligen Tag wird eine Frage per E-Mail zugestellt. Eine erste Auswahl wird an den Tagen 2, 4, und 6 nach Abschluss des Kurses verschickt. Eine zweite Auswahl wird an den Tagen 30, 32, und 34 nach Abschluss des Kurses versendet. Diese Fragen werden nicht innerhalb der Relias-Plattform beantwortet, das heißt Sie müssen sich nicht auf Ihrer Schulungsseite anmelden. Die Lernenden erhalten Münzen für jeden Lernimpulsfragen-Abschluss (diese haben lediglich einen symbolischen Wert).

Die Münzen werden wie folgt vergeben:

- 50 für die erste beantwortete Lernimpulsfragen,
- 100 für die zweite,
- 150 für die dritte,
- 200 für die vierte,
- 250 für die fünfte und
- 300 für die sechste, richtig beantwortete Lernimpulsfrage.

#### E-Mail Versand

Alle Lernenden, welche einen Kurs mit aktivierten Lernimpulsfragen abschließen, erhalten Lernimpulsfragen per E-Mail in den oben genannten Abständen (siehe Abbildung 1).

| Sehr geehre*r Relias-Nutzer*in,<br>unten finden Sie Ihre nächste Lemimpuls-Frage zum Kurs "Fachbezogenes Deutsch - Theoretische Grundlagen für die Pflege ".<br>Lemimpulse wurden konzplert, um Ihre Erinnerungsfähigkelt an Leminhalte zu steigern. For each BrainSparks question vou answer, you will earn coins which can be spent in the store!<br>Melden Sie sich in Ihrem RLMS-Profil an, um Ihren Leminhalte zu "Fachbezogenes Deutsch - Theoretische Grundlagen für die Pflege - Lemimpuls 6/6<br>Sie haben Ihre Kollegin nicht verstanden. Deshalb wiederholt die Kollegin den Satz nochmal in sehr lauter Stimme. Das hilft Ihnen jedoch nicht weiter. Was sollten Sie zu der Kollegin sagen?<br>• A_Könnten Sie das bitte noch einmal langsam wiederholen oder anders erklären? Das würde mir sehr helfen."<br>• B_Ltch kann gut hören. Sie müssen mich nicht anschreien."<br>• DSie möchten die Kollegin nicht weiter stören und nicken.<br>Mit freundlichen Grüßen<br>Relias Learning                                                                                                    |                                                                                                    |
|----------------------------------------------------------------------------------------------------|----------------------------------------------------------------------------------------------------|
| unten finden Sie Ihre nächste Leminpuls-Frage zum Kurs "Fachbezogenes Deutsch - Theoretische Grundlagen für die Pflege ".<br>Leminpulse wurden konzipiert, um Ihre Erinnerungsfähigkeit an Leminhalte zu steigern. For each BrainSparks question you answer, you will earn coins which can be spent in the store!<br>Melden Sie sich in Ihrem RLMS-Profil an, um Ihren Leminpulse-Fortschrift zu "Fachbezogenes Deutsch - Theoretische Grundlagen für die Pflege " einzusehen and how many coins were earned for completion of this BrainSparks<br><b>Fachbezogenes Deutsch - Theoretische Grundlagen für die Pflege - Leminpuls 6/6</b><br>Sie haben Ihre Kollegin nicht verstanden. Deshalb wiederholt die Kollegin den Satz nochmal in sehr lauter Stimme. Das hilft Ihren jedoch nicht weiter. Was sollten Sie zu der Kollegin sagen?<br>• <u>A. "Könnten Sie das bitte noch einmal langsam wiederholen oder anders erklären? Das würde mir sehr helfen.</u><br>• <u>B. "Ich kann gut hören. Sie müssen mich nicht anschreien.</u><br>• <u>D. Sie möchten die Kollegin nicht weiter stören und nicken.</u><br>Mit freundlichen Grüßen<br>Reliactming | Sehr geehrte*r Relias-Nutzer*in,                                                                                                    |
| Lemimpulse wurden konzipiert, um Ihre Erinnerungsfähigkeit an Leminhalte zu steigern. For each BrainSparks question you answer, you will earn coins which can be spent in the store!<br>Melden Sie sich in Ihrem RLMS-Profil an, um Ihren Lemimpulse-Fortschritt zu "Fachbezogenes Deutsch - Theoretische Grundlagen für die Pflege - Lemimpuls 6/6<br>Sie haben Ihre Kollegin nicht verstanden. Deshalb wiederholt die Kollegin den Satz nochmal in sehr lauter Stimme. Das hilft Ihnen jedoch nicht weiter. Was sollten Sie zu der Kollegin sagen?<br>• A_Könnten Sie das bitte noch einmal langsam wiederholen oder anders erklären? Das würde mir sehr helfen."<br>• B_Lich kann gut hören. Sie müssen mich nicht anschreien."<br>• D Sie möchten die Kollegin nicht weiter stören und nicken.<br>Mit freundlichen Grüßen<br>Relias Learning                                                                                                    | unten finden Sie Ihre nächste Lernimpuls-Frage zum Kurs "Fachbezogenes Deutsch - Theoretische Grundlagen für die Pflege ".                                                                                                 |
| Melden Sie sich in Ihrem RLMS-Profil an, um Ihren Lemimpulse-Fortschritt zu "Fachbezogenes Deutsch - Theoretische Grundlagen für die Pflege - Lemimpuls 6/6<br>Sie haben Ihre Kollegin nicht verstanden. Deshalb wiederholt die Kollegin den Satz nochmal in sehr lauter Stimme. Das hilft Ihnen jedoch nicht welter. Was sollten Sie zu der Kollegin sagen?<br>AKönnten Sie das bitte noch einmal langsam wiederholen oder anders erklären? Das würde mir sehr helfen*<br>BIch kann gut hören. Sie müssen mich nicht anschreien."<br>CVielen Dank für Ihre Mühe."<br>D. Sie möchten die Kollegin nicht welter stören und nicken.<br>Mit freundlichen Grüßen<br>Relias Learning                                                                                                    | Lernimpulse wurden konzipiert, um Ihre Erinnerungsfähigkeit an Lerninhalte zu steigern. For each BrainSparks question you answer, you will earn coins which can be spent in the store!                                     |
| Fachbezogenes Deutsch - Theoretische Grundlagen für die Pflege - Lernimpuls 6/6         Sie haben Ihre Kollegin nicht verstanden. Deshalb wiederholt die Kollegin den Satz nochmal in sehr lauter Stimme. Das hilft Ihnen jedoch nicht weiter. Was sollten Sie zu der Kollegin sagen?         • A_Könnten Sie das bitte noch einmal langsam wiederholen oder anders erklären? Das würde mir sehr helfen,"         • B_alch kann gut hören. Sie müssen mich nicht anschreien."         • C_vielen Dank für Ihre Mühe."         • D. Sie möchten die Kollegin nicht weiter stören und nicken.                                                                                                    | Melden Sie sich in Ihrem RLMS-Profil an, um Ihren Lernimpulse-Fortschritt zu "Fachbezogenes Deutsch - Theoretische Grundlagen für die Pflege" einzusehen and how many coins were earned for completion of this BrainSpark! |
| Sie haben Thre Kollegin nicht verstanden. Deshalb wiederholt die Kollegin den Satz nochmal in sehr lauter Stimme. Das hilft Thnen jedoch nicht weiter. Was sollten Sie zu der Kollegin sagen?   AKönnten Sie das bitte noch einmal langsam wiederholen oder anders erklären? Das würde mir sehr helfen."  BIch kann gut hören. Sie müssen mich nicht anschreien."  CVielen Dank für Thre Mühe."  D. Sie möchten die Kollegin nicht weiter stören und nicken.  Mit freundlichen Grüßen Relias Learning                                                                                                    | Fachbezogenes Deutsch - Theoretische Grundlagen für die Pflege - Lernimpuls 6/6                                                                                                    |
|                                                                                                    | Sie haben Ihre Kollegin nicht verstanden. Deshalb wiederholt die Kollegin den Satz nochmal in sehr lauter Stimme. Das hilft Ihnen jedoch nicht weiter. Was sollten Sie zu der Kollegin sagen?                              |
|                                                                                                    | A. "Könnten Sie das bitte noch einmal langsam wiederholen oder anders erklären? Das würde mir sehr helfen."                                                                                                    |
| CVielen Dank für Ihre Mühe."     D_Sie möchten die Kollegin nicht weiter stören und nicken,  Mit freundlichen Grüßen Relias Learning                                                                                                    | • B. "Ich kann gut hören. Sie müssen mich nicht anschreien."                                                                                                    |
| D. Sie möchten die Kollegin nicht weiter stören und nicken,  Mit freundlichen Grüßen Relias Learning                                                                                                    | CVielen Dank für Ihre Mühe."                                                                                                    |
| Mit freundlichen Grüßen<br>Relias Learning                                                                                                    | • D. Sie möchten die Kollegin nicht welter stören und nicken.                                                                                                    |
| Relias Learning                                                                                                    | Mit freundlichen Grüßen                                                                                                    |
|                                                                                                    | Relias Learning                                                                                                    |
|                                                                                                    |                                                                                                    |

Abbildung 1 – Beispielfrage eines Kurses

Die Lernimpulsfragen werden von den Lernenden direkt in der E-Mail beantwortet.

Beim Klicken auf die Antwort wird auf eine Website weitergeleitet, welche dem Lernenden ein direktes Feedback gibt. Es ist zu keinem Zeitpunkt notwendig, dass der Lernende sich in das Relias LMS einloggt.

| <b>Lernimpuls-Ergebnisse</b><br>Fachbezogenes Deutsch - Theoretische G<br>Sie haben Ihre Kollegin nicht verstanden. Deshalb wiederholt die | Grundlagen für die Pflege - Lernimpulse 6/<br>e Kollegin den Satz | /6      |
|----------------------------------------------------------------------------------------------------|-------------------------------------------------------------------|---------|
| nochmal in sehr lauter Stimme. Das hilft Ihnen jedoch nicht weite<br>der Kollegin sagen?                                                   | ter. Was sollten Sie zu O 100% Richtig O% Falsch                  |         |
| A "Könnten Sie das bitte noch einmal langsam wiederholen oder anders erklärer sehr helfen."                                                | en? Das würde mir 2 100%                                          | letalis |
| B "Ich kann gut hören. Sie müssen mich nicht anschreien."                                                                                  | © 0%                                                              |         |
| C "Vielen Dank für Ihre Mühe."                                                                                                    | ∞ 0% (A)                                                          |         |
| D Sie möchten die Kollegin nicht weiter stören und nicken.                                                                                 | <b>2</b> 0%                                                       |         |
| Feedback<br>Das ist eine gute Entscheidung. Bei Fragen und Unklarheiten sollten Sie immer nac                                              | achfragen.                                                        |         |

Abbildung 2 – Feedback inklusive Auswertung

Das Feedback enthält die korrekte Antwort, sowie ein Diagramm, welches darüber Aufschluss gibt, wie viele aller Lernenden, die ebenfalls auf diese Frage geantwortet haben, die Antwort korrekt oder abweichend beantwortet haben (siehe Abbildung 2). Alle Lernimpulsfragen, welche per E-Mail abgeschlossen wurden, werden in einem Fortschrittsbalken unter dem Menüpunkt Leistungsnachweis in der Relias-Plattform angezeigt.

Der *Leistungsnachweis des Lernenden* kann aufgerufen werden, indem Sie auf den Menüpunkt "*Leistungsnachweis*" im linken Bereich klicken. Hier wird die Abschlussrate des Lernenden, der letzten sechs Lernimpulsfragen angezeigt (siehe Abbildung 3).

| RELIAS                               | RELIAS                                                                   |                    |                    | I                         |
|--------------------------------------|--------------------------------------------------------------------------|--------------------|--------------------|---------------------------|
| ÜBERSICHT                            | Leistungsnachweis                                                        |                    |                    | Leistunosnachweis drucken |
| 🛖 Startseite                         |                                                                          |                    |                    |                           |
| 🕤 Aufgaben                           | Q Abgeschlossene Aufgaben Suchen                                         |                    |                    |                           |
| Registrierungen &<br>Bescheinigungen | Filtern nach + Filter Löschen                                            |                    |                    |                           |
| <u>ll</u> Wahlkurse                  | Bericht                                                                  | Datenart           | Zertifikate        |                           |
| P Leistungsnachweis                  | Alle Arten 👻                                                             | Kurs abgeschlossen | ✓ Alle Zertifikate | •                         |
| Mein Wappen                          | Zeitspanne                                                               | Von                | An                 |                           |
|                                      | Daten festlegen V                                                        |                    | <b>#</b>           | (iii)                     |
| ELIAS HILFE                          |                                                                          |                    |                    |                           |
| Hilfe                                | Titel                                                                    | Lernimpulse        | Fälligkeitstermin  | Abgeschlossen             |
| Richtlinien &<br>Verfahrensanweisung | Aktionsbündnis - Kurs Aktion saubere Hände (ohne Audio)<br>0.5 aturden 📺 | 0%                 |                    | 15 06 2023                |
|                                      | Anleitung_Beobachtungen hinterlegen                                      | Nicht verfügbar    | 28.03.2021         | 26.02.2021                |
|                                      | Anleitung_Bericht_Fortbildugsmatrix_V1                                   | Nicht verfügbar    | 28.03.2021         | 26.02.2021                |

Abbildung 3 – Nachverfolgung der Lernimpulse unter "Leistungsnachweis"

**Bitte beachten Sie:** Alle Lernimpulsfragen werden über Nacht verschickt, da die Belastung der Netzwerke zu dieser Zeit deutlich geringer ist als tagsüber. Die Zustellung von Benachrichtigungen während des stärkeren Netzwerkverkehrs am Tag kann zu Engpässen in unseren Anmelde- und/oder Zustellungssystemen führen und negative Auswirkungen auf die Plattform haben.

Für einen Überblick über die Verwaltung der Lernimpulsfragen als Administrator\*in, klicken Sie hier: https://connect.relias.com/s/article/DOC-3080

### Berichte für Lernimpulse

Wenn Sie sich Berichte zu den Lernimpulsen erstellen möchten, gehen Sie in der Menüleiste auf "Berichte" und anschließend auf die Kachel "Kursanmeldungen und -abschlüsse". Von den dann angezeigten Berichtsmöglichkeiten wählen Sie die oberste Berichtsvariante "Auswertung Lernimpulse". Weitere nähere Informationen entnehmen Sie bitte der Anleitung "Auswertung Lernimpulse".